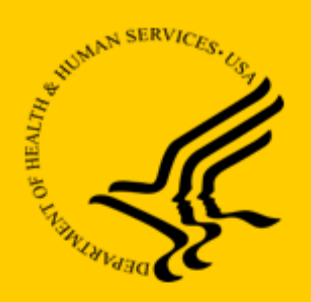

Department of Health and Human Services Centers for Medicare & Medicaid Services

Payment Error Rate Measurement (PERM) Eligibility Review Contractor (ERC) Contract Contract No. GS-00Q-114OADU108, Task Order No. 75FCMC19F0030

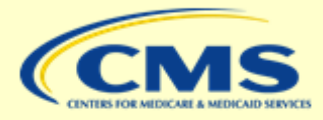

#### External

# SFTP Access for External Users

December 12, 2022

FINAL

Submitted to:

Centers for Medicare & Medicaid Services 7500 Security Boulevard Baltimore, MD 21244

Submitted by:

Booz Allen Hamilton 20 M Street SE Washington, DC 20003

#### **Table of Contents**

| 1.0 | Important Information  | 1  |
|-----|------------------------|----|
| 2.0 | Registration           | 2  |
| 3.0 | Sending Files          | 9  |
| 4.0 | Retrieving Files       | 12 |
| 5.0 | Changing Your Password | 13 |
| 6.0 | CMS SFTP Support       | 15 |

INFORMATION NOT RELEASABLE TO THE PUBLIC UNLESS AUTHORIZED BY LAW: This information has not been publicly disclosed and may be privileged and confidential. It is for internal government use only and must not be disseminated, distributed, or copied to persons not authorized to receive the information. Unauthorized disclosure may result in prosecution to the full extent of the law.

## **1.0 Important Information**

The SFTP site described within this document is used for securely transferring files between Booz Allen Hamilton project teams and their clients. Accounts created through self-registration are intended to be used only by the individual who registers.

Important Note: Sharing accounts is strictly prohibited and will result in deactivation of the account.

Self-registering guest users will only have access to the ad hoc messaging function of the site. Guest users will only be able to send messages and packages to the associated Booz Allen project team members, and only in specific instances may receive messages and packages from the associated Booz Allen project team members.

If there are any experiences on the site that are not described within the instructions shown within this document, immediately contact the Booz Allen project team or <u>CMS SFTP Support</u>.

The Booz Allen administrators reserve the right to restrict and rescind access to the site at any time.

INFORMATION NOT RELEASABLE TO THE PUBLIC UNLESS AUTHORIZED BY LAW: This information has not been publicly disclosed and may be privileged and confidential. It is for internal government use only and must not be disseminated, distributed, or copied to persons not authorized to receive the information. Unauthorized disclosure may result in prosecution to the full extent of the law.

## 2.0 Registration

1. Go to <u>https://sftp.permerc.cms.gov</u>.

**Note:** Google Chrome is recommended, but Internet Explorer, Firefox and Microsoft Edge are comparable alternatives.

2. If you are trying to register for the first time to send files, click the **Register and Send Files** button.

**Note:** If you have already received an email indicating a package has been sent to you and not registered yet, go to <u>step 5</u>.

| Enterprise Managed File Transfer Made Easy       Password         WARNING       To protect the system from unauthorized use activities on this system are monitored and recorded and subject to audit. Use of this system         Sign On | MOVE                                   | Username                                                                                                    |
|----------------------------------------------------------------------------------------------------|----------------------------------------|----------------------------------------------------------------------------------------------------|
| Enterprise Managed File Transfer<br>Made Easy<br>To protect the system from unauthorized use<br>activities on this system are monitored and<br>recorded and subject to audit. Use of this system<br>Sign On                               | TRANSFE<br>ipswi                       | Password<br>Password                                                                                                    |
| Sign On                                                                                                    | nterprise Managed File Trans<br>Made E | Sfer<br>WARNING<br>To protect the system from unauthorized use<br>activities on this system are monitored and<br>recorded and subject to audit. Use of this system |
|                                                                                                    |                                        | Sign On                                                                                                    |

Booz Allen Hamilton

- 3. In the **Recipient Email(s):** field, enter the email address **PERM.ERC.SFTP@bah.com**.
- 4. In the **Your Email** field, enter your work email address where you wish to receive account and package notifications.

| MOVEIL              |                                       |
|---------------------|---------------------------------------|
| Register and Send   | l Files                               |
|                     | Separate multiple emails with a comma |
| Recipient Email(s): |                                       |
| Your Email:         |                                       |
|                     | Register and Send Files               |

When successful, you will receive a message instructing you to check your email for further instructions.

| Registration Request Successful                                                                                                    |  |
|----------------------------------------------------------------------------------------------------|--|
| Your Registration Request has been successfully submitted. Please check your email for further instructions on how to access the system. |  |
|                                                                                                    |  |

Return to the sign on page

You will receive an email from PermErc Notification Service indicating that a temporary account has been created for you with the credentials for access and a link back to the SFTP login page.

New User Account for PermErc (sftp.permerc.cms.gov) Inbox ×

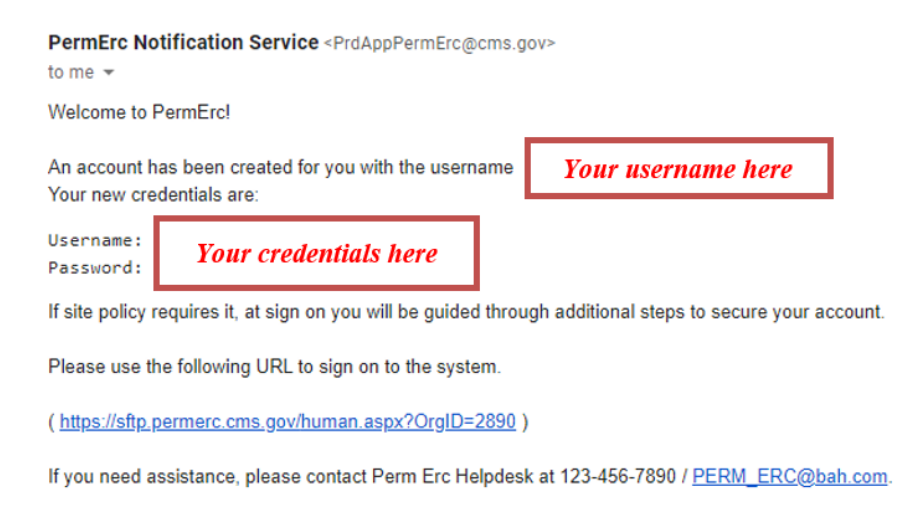

Regards, PermErc Notification Service

5. Click the link in the email to sign in to SFTP for the first time, where you will be required to accept the Terms & Conditions and change your password.

INFORMATION NOT RELEASABLE TO THE PUBLIC UNLESS AUTHORIZED BY LAW: This information has not been publicly disclosed and may be privileged and confidential. It is for internal government use only and must not be disseminated, distributed, or copied to persons not authorized to receive the information. Unauthorized disclosure may result in prosecution to the full extent of the law.

6. Select the check box to accept the Terms and Conditions, and then click the **Continue** button.

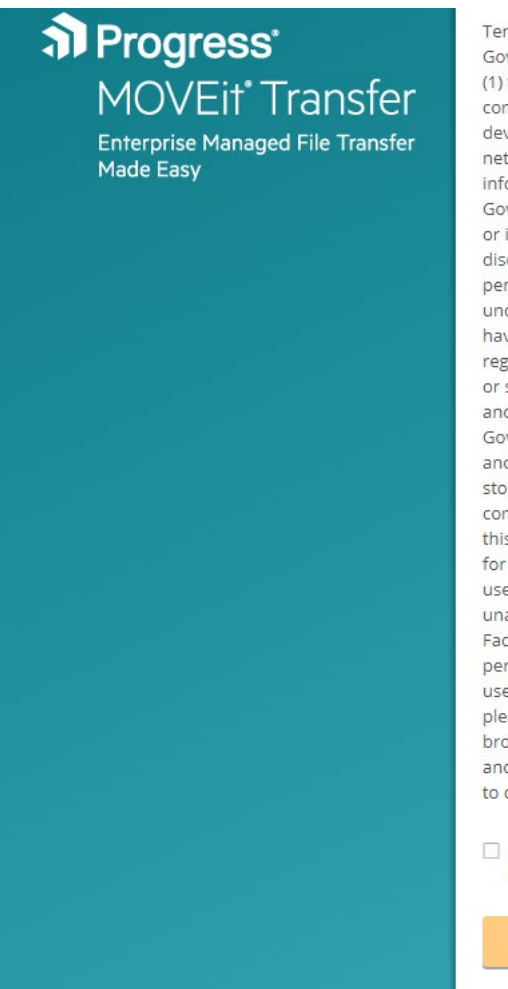

Terms and Conditions You are accessing a U.S. Government information system, which includes: (1) this computer, (2) this computer network, (3) all computers connected to this network, and (4) all devices and storage media attached to this network or to a computer on this network. This information system is provided for U.S. Government-authorized use only. Unauthorized or improper use of this system may result in disciplinary action, as well as civil and criminal penalties. By using this information system, you understand and consent to the following: You have no reasonable expectation of privacy regarding any communication or data transiting or stored on this information system. At any time, and for any lawful Government purpose, the Government may monitor, intercept, and search and seize any communication or data transiting or stored on this information system. Any communication or data transiting or stored on this information system may be disclosed or used for any lawful Government purpose. Our system uses Cookies for security purposes to ensure that unauthorized users cannot bypass our Multi-Factor Authentication. The cookies are not storing personally identifiable information about our users. For increased security to your account, please make sure Cookies are enabled in your browser. To continue, you must accept the terms and conditions. If you decline, you will not be able to continue.

 I have read and agree to the terms of the Security Notice.

Continu

Sign Out

#### Booz Allen Hamilton

7. In the **New Password** field, enter your new password complying with the password requirements that appear on the screen, and then click the **Change Password** button.

**Note:** Remember to retain the new password in a safe location as this will be your new password for subsequent logins.

| MOVEIt                                                          | Sign on successful                                                                                                    |
|-----------------------------------------------------------------|----------------------------------------------------------------------------------------------------|
| <b>ipswitch</b><br>nterprise Managed File Transfer<br>Made Easy | <ul> <li>Password Change Required</li> <li>Must be at least 12 characters.</li> <li>Must not contain or resemble Username.</li> <li>Must contain at least one letter and one number.</li> </ul> New Password |
|                                                                 | Re-type Password                                                                                                    |
|                                                                 |                                                                                                    |
|                                                                 | Change Password                                                                                                    |

INFORMATION NOT RELEASABLE TO THE PUBLIC UNLESS AUTHORIZED BY LAW: This information has not been publicly disclosed and may be privileged and confidential. It is for internal government use only and must not be disseminated, distributed, or copied to persons not authorized to receive the information. Unauthorized disclosure may result in prosecution to the full extent of the law.

8. You will then be prompted to set up your multi-factor authentication (MFA). Click the **Continue** button.

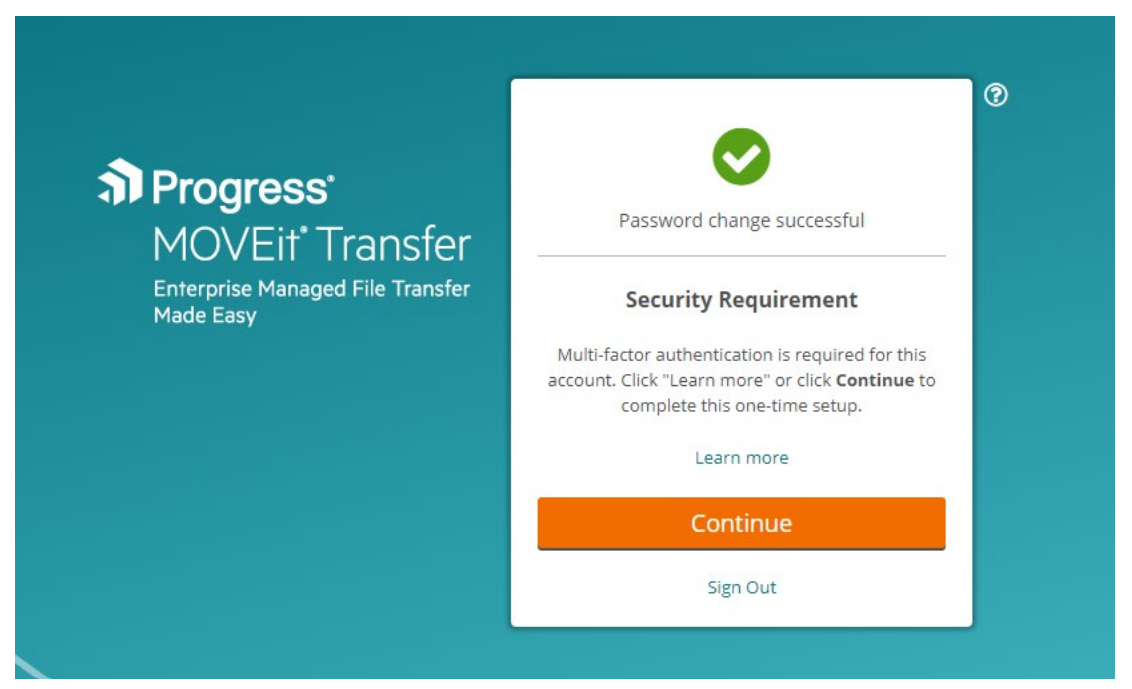

- 9. Select either the Authenticator App or Email radio button, depending on what you prefer. It is recommended that users use Google Authenticator on their mobile device as it is more efficient.
- 10. Click the Continue button.

| Ch | oose how you want to receive the verification<br>le: |
|----|------------------------------------------------------|
| 0  | Authenticator App                                    |
|    | Generate verification code from a                    |
|    | synchronized authenticator app installed on          |
|    | your mobile device.                                  |
|    | How to do this?                                      |
|    | Email                                                |
|    | Send verification code to the email configured       |
|    | for this account:                                    |
|    | j**************@gmail.com                            |
|    | Continue                                             |

Booz Allen Hamilton

11. Scan the QR code that appears on the website with your phone, and then enter the received MFA code into the **Enter Verification Code** field.

Before you proceed, you will need an authenticator app on your smart phone or mobile device. Learn more

Scan QR Code

Launch the authenticator app on your mobile device and scan the following QR code. Can't scan the QR code? Show key.

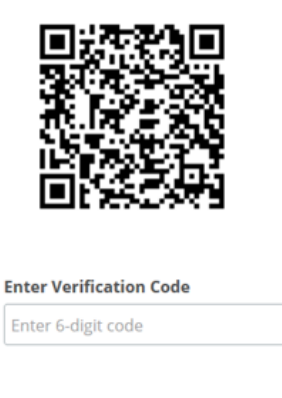

You will now be able to log in to the SFTP site.

Cancel

Verify

Booz Allen Hamilton

## 3.0 Sending Files

Once you have completed the first log-in process, the next screen will display an email format. The **To:** field will be auto-populated with the email address **PERM.ERC.SFTP@bah.com**.

Note: This is also the same recipient email address used in the registration instructions.

| Show C    | Cc/Bcc N    | lanage Con                   | tacts        |                 |                       |                                                         |
|-----------|-------------|------------------------------|--------------|-----------------|-----------------------|---------------------------------------------------------|
| Show C    | C/BCC N     | lanage Con                   | tacts        |                 |                       |                                                         |
| n: Select |             |                              |              |                 |                       |                                                         |
|           | a classific | ation label                  | ~            |                 |                       |                                                         |
| b /       | ⊔ ≣         | 8 8                          | IE IE        |                 | ඉ                     | Ag                                                      |
|           |             |                              |              |                 |                       |                                                         |
|           |             |                              |              |                 |                       |                                                         |
|           |             |                              |              |                 |                       |                                                         |
|           |             |                              |              |                 |                       |                                                         |
|           |             |                              |              |                 |                       |                                                         |
|           |             |                              |              |                 |                       |                                                         |
|           |             | Q D                          | ron files to | unload or       | use Un                | load Files dialog                                       |
|           |             | 1                            | rop mes to   | aprodu U        | are obi               | dialog.                                                 |
|           | b /         | b <i>i</i> <u>u</u> <u>≡</u> | b / ⊥ ≡ ≡ ≡  | b / u ≡ ≡ ≡ ⊑ ⊑ | b / U ≡ ≡ ≡ ⊟ ⊒ ⊒ ≡ ∷ | b / U ≡ ≡ ≡ ⊟ ⊒ ≡ ™ ∞<br>Drop files to upload or use Up |

1. To attach files for uploading, drag files from your local computer's file browser to the **Files** section, or click the **Upload Files** link in the **Files** section to open the **Upload Files** pop-up. Click the **Browse...** link to navigate your local computer for the file(s) to be uploaded.

| Upload Files                          | × |
|---------------------------------------|---|
| Drop files to add o Browse            |   |
| Send package immediately after upload |   |
| Upload <u>Cancel</u>                  |   |

2. After selecting your file, click the **Upload** button.

| Upload Files                            | × |
|-----------------------------------------|---|
| G Drop files to add or Browse           |   |
| SFTP Access for External Clients.docx   | × |
|                                         |   |
|                                         |   |
|                                         |   |
| □ Send package immediately after upload |   |
| Upload Cancel                           |   |

3. Allow the file to complete the upload process and then click the **Close** button.

| Upload Files                          | × |
|---------------------------------------|---|
| SFTP Access for External Clients.docx |   |
|                                       |   |
|                                       |   |
|                                       |   |
| Send package immediately after upload |   |
| Close                                 |   |

4. Once your email is complete and your file(s) are attached, click the **Send** button.

| New Pack                         | age                                                                           |                                                         |                                                 |               |        |                  |                           |                        |
|----------------------------------|-------------------------------------------------------------------------------|---------------------------------------------------------|-------------------------------------------------|---------------|--------|------------------|---------------------------|------------------------|
| Send                             | Preview                                                                       | Check R                                                 | ecipients                                       | Cancel        |        |                  |                           |                        |
| To<br>Subject:<br>Classification | Show C<br>Upload<br>Select                                                    | c/Bcc M<br>Demonsti<br>a classifica                     | Ianage Conta<br>ration<br>ation label 丶         | acts          |        |                  |                           |                        |
| Note:                            | <b>b</b> <i>i</i><br>Hello,<br>This is a of<br>teams.<br>Thank you<br>CMS Dem | <u>u</u> ≣<br>demonstrat<br>u,<br>io                    | ड 📑                                             | <u>e le i</u> | 🗐 🗐    | 패 종              | Ay                        | ata to the CMS project |
| Files:<br>(Optional)             | Total: 11.                                                                    | 123.docx<br>6 KB                                        | G Dro                                           | op files to   | upload | or use <u>Up</u> | oload Files di<br>11.6 KB | alog.<br>X             |
| Options:                         | Deli Prev                                                                     | very Receij<br>vent "Reply<br>Prevent a<br>kage will ex | pt(s)<br>/ All"<br>ll replies<br>kpire after 30 | ) days        |        |                  |                           |                        |
| Send                             | Preview                                                                       | Check R                                                 | ecipients                                       | Cancel        |        |                  |                           |                        |

5. Once the message has been sent, you will receive a success message. If you wish to compose a new message, then click the **Send Package** button at the bottom of the screen.

| ~    | Sent package with ID '572973442' OK. |
|------|--------------------------------------|
| Pac  | kages                                |
| My I | Packages                             |
| Ø    | Inbox (0 Total)                      |
|      | Sent (1 Total)                       |
| 3 🔳  | Trash (0 Total)                      |
| Pacl | kage Mailboxes                       |
| Pacl | kage Actions                         |
| S    | end Package                          |
| @ N  | lanage Contacts                      |

#### 4.0 Retrieving Files

1. If files are being sent to you and you have not yet completed registration, go to step 5 in the <u>Registration section</u> to complete registration prior to being able to retrieve files sent to you.

#### -OR-

If files are being sent to you and you have already completed <u>registration</u> via SFTP, you will receive the following email:

#### New Package Notification

A new package has been posted for you.

Subject: Upload Demonstration

Please use the following URL and your username/password to view this package over a secure connection. After viewing this package, you may also download any associated attachments or compose a reply using your favorite web browser.

(<u>https://sftp.permerc.cms.gov/human.aspx?</u> <u>OrgID=2890&Arg12=message&Arg06=717061687&Arg08=5rdf047ys8vu397w</u>)

Regards, PermErc Notification Service

2. Click the link in the email and log in to SFTP.

Booz Allen Hamilton

3. Open the message and package that was sent to you and then click the **Download** button to save the files to your computer.

| Trash                | Forward                      | Mark As New                                                           |
|----------------------|------------------------------|-----------------------------------------------------------------------|
| To:                  |                              |                                                                       |
| From                 |                              | 11/3/2020 3:47:15 PM                                                  |
| Subject: U<br>Mailbo | Ipload Demonst<br><b>ox:</b> | cration                                                               |
| My Mailt             | ooxes 🕨 🛅 S                  | ient                                                                  |
| Will Ex              | xpire: in 29 days            | s Read Status: OO Read by no recipients (More) Recall                 |
|                      |                              |                                                                       |
| Hello,               |                              |                                                                       |
| This is a de         | emonstration of              | how to compose an email and send sensitive data to the CMS project te |
|                      |                              |                                                                       |
| Thank you,           |                              |                                                                       |
| CMS Demo             |                              |                                                                       |
|                      | ,                            |                                                                       |
| Files:               | ,                            |                                                                       |
| Files:               | ?<br>?3.docx 🥑 💙 (           | (11.6 KB) Download                                                    |

### 5.0 Changing Your Password

When changing your password, you can select a suggested password or set you own.

1. To change your password, start by clicking the **My Account** link in the upper-right corner next to the **Sign Out** link.

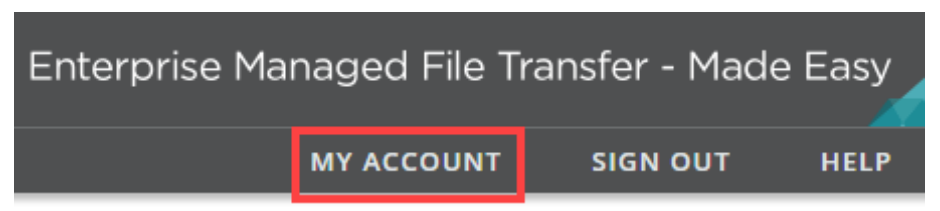

2. On the My Account screen, under the Change Your Password... section, enter your current password in the Enter Your Old Password field.

#### 3. Select either the Use suggested password or the Type Custom Password radio button.

Your password was last changed today. You will be asked to change your password in 90 days.

| Enter Your Old Password: |                                                                          |
|--------------------------|--------------------------------------------------------------------------|
| Suggested Password:      | qyed5vaudrns                                                             |
| New Password:            | <ul> <li>Use Suggested Password</li> <li>Type Custom Password</li> </ul> |
| Change Password          |                                                                          |

**Note:** The suggested password is randomly generated and will be different every time you access the **My Account** screen.

If you select the **Type Custom Password** radio button, the password requirements and two fields will appear, requiring you to enter your custom new password twice.

| Change Your Passwo         | ord                                                                                                    |
|----------------------------|----------------------------------------------------------------------------------------------------|
| Your password was last cha | nged <b>today</b> . You will be asked to change your password in <b>90 days</b> .                                                       |
| Enter Your Old Password:   |                                                                                                    |
| Suggested Password:        | qyed5vaudrns                                                                                                    |
| New Password:              | <ul> <li>Use Suggested Password</li> <li>Type Custom Password</li> <li>Requirements:</li> <li>Must be at least 12 characters</li> </ul> |
|                            | <ul> <li>Must not contain or resemble Username.</li> <li>Must contain at least one letter and one number.</li> </ul>                    |
|                            | Enter Your New Password:                                                                                                    |
|                            | Enter Your New Password Again:                                                                                                    |
| Change Password            |                                                                                                    |

4. Once you have made your selection to use the suggested password or typed your own, click the **Change Password** button.

The next time you log on, you will use your new password.

## 6.0 CMS SFTP Support

For any support or information requests, please contact your state team through the PERM ERC inbox that you are working with. Your state team will contact the Booz Allen Hamilton CSN Support team and will work with them to address any issues or questions.

- Cycle 1: <u>PERM\_ERC\_RY2022@bah.com</u>
- Cycle 2: PERM ERC RY2023@bah.com
- Cycle 3: PERM\_ERC\_RY2024@bah.com
- CMS/Contractor: <u>PERM\_ERC@bah.com</u>

INFORMATION NOT RELEASABLE TO THE PUBLIC UNLESS AUTHORIZED BY LAW: This information has not been publicly disclosed and may be privileged and confidential. It is for internal government use only and must not be disseminated, distributed, or copied to persons not authorized to receive the information. Unauthorized disclosure may result in prosecution to the full extent of the law.